# Acer eNet Management

Acer eNet Management vous offre un outil simple d'utilisation pour gérer vos connexions réseau. Vous pouvez configurer différents profils pour vous connecter à un réseau depuis des emplacements divers, via des connexions filaires ou sans fil.

Acer eNet Management détecte l'environnement réseau dans lequel vous vous situez et passe automatiquement au profil approprié. Puisque les profils stockent également les informations comme les paramètres d'imprimante pour chaque environnement, Acer eNet Management configurera les bons paramètres par défaut de l'imprimante pour le profil sélectionné.

## Utiliser Acer eNet Management

Vous pouvez lancer Acer eNet Management de plusieurs façons:

- Dans le menu Démarrer, allez dans Démarrer > (Tous les) Programmes > Empowering Technology > Acer eNet Management.
- En cliquant sur l'icône Empowering Technology sur votre bureau ou en

pressant la touche  $\langle C \rangle$  pour lancer l'interface utilisateur **Empowering Technology**. Sélectionnez l'icône **Acer eNet Management**.

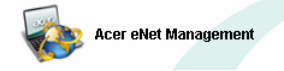

Ceci ouvrira la page principale d'Acer eNet Management.

| Acer eNet Management |                       |                                                                                                    |          |
|----------------------|-----------------------|----------------------------------------------------------------------------------------------------|----------|
|                      | wering Technology     | Wireless                                                                                                    | Settings |
| Connection Statu     | S                     |                                                                                                    |          |
| Profile List         | Current Profile: NONE | Save                                                                                                    | Stop     |
|                      | PC                    | Server                                                                                                    | Internet |
|                      | (P)<br>WLAN           |                                                                                                    | ⇒ 🌑      |
|                      | Off                   | Network name:<br>Signal strength:<br>Speed:<br>Connection status:<br>NIS-15FD2<br>NIS-15FD2<br>11 Mbps<br>Connected |          |
|                      | LAN acc               |                                                                                                    |          |
| New Edit             | Off                   | Speed: 100 Mbps<br>Connection status: Connected                                                                     |          |
| Import Export        | Connected to Internet |                                                                                                    | Close    |

## Page Principale d'Acer eNet Management

La page principal d'Acer eNet Management vous indique l'état de connexion courant ainsi qu'une liste des profils disponibles. Il existe également différents boutons de gestion de profil vous permettant de créer un nouveau profil, d'éditer un profil, de supprimer un profil, d'appliquer un profil et d'importer ou d'exporter un profil.

#### Enregistrer la connexion courante

Si vous vous êtes connecté à un réseau et si vous souhaitez enregistrer vos paramètres dans un profil, cliquez sur le bouton **Save[Enregistrer]** en dessus des informations d'état de connexion.

| Acer eNet Management      |                       |                                                                                                    |
|---------------------------|-----------------------|----------------------------------------------------------------------------------------------------|
|                           | wering Technology     | Wireless Settings Help                                                                              |
| Connection Statu          | s                     |                                                                                                    |
| Profile List              | Current Profile: NONE | Save Stop                                                                                           |
|                           | PC                    | Server Internet                                                                                     |
|                           | (P)<br>WLAN           |                                                                                                    |
|                           | Off                   | Network name: MIS-15FD2<br>Signal strength: #####<br>Speed: 11 Mbps<br>Connection status: Connected |
|                           | LAN COL               |                                                                                                    |
| New Edit.<br>Delete Apply | Off                   | Speed: 100 Mbps<br>Connection status: Connected                                                     |
| Import Export             | Connected to Internet | Close                                                                                               |

#### Configurer un nouveau profil

Si vous souhaitez configurer manuellement un profil (par exemple, pour un lieu que vous êtes sûr de visiter ultérieurement ):

**Etape 1**: Cliquez sur **New[Nouveau]** pour ouvrir **New Profile Wizard[Assistant de Nouveau Profil]**. Cet assistant simple à comprendre vous guidera au long de la configuration d'un nouveau profil.

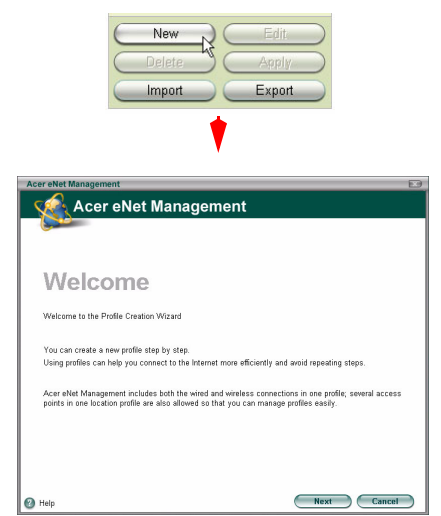

**Etape 2**: Vous devrez indiquer un nom pour le profil et une description courte du profil. Vous pouvez également sélectionner une icône descriptive dans la liste déroulante.

| Acer eNet Management                                                                                                    |                                             |
|----------------------------------------------------------------------------------------------------|---------------------------------------------|
| Basic Profile Information                                                                                                    |                                             |
| Please specify a name for this location profile, like [My Home], [My Office], or and<br>choice. You can also select a preferred icon to represent this location profile. Enter<br>description to remind yourself of why you need this location profile.<br>Profile name: My Office<br>Oescription: Wieles access<br>You can change any icon by clicking the button below | ther name of your<br>r a clear<br>the icon. |
| Help     Previous     Nex                                                                                                    | t Cancel                                    |

| Acer eNet Management                                                                      | ×                                                                                                    |
|-------------------------------------------------------------------------------------------|----------------------------------------------------------------------------------------------------|
| Wireless Network (WLAN) \$                                                                | Settings                                                                                                    |
| Please specify one or more access<br>applied, Acer eNet Management will<br>and bandwidth. | points to be used in the preferred list. When this profile is<br>associate to one access point with the best signal strength |
| WLAN in Range                                                                             | WLAN Preferred List                                                                                                    |
| SSID<br>MIS-15FD2                                                                         | Speed Band MIS-15FD2                                                                                                    |
|                                                                                           | Rescan Edit Add                                                                                                    |
| 🕐 Help                                                                                    | Previous Next Cancel                                                                                                    |

**Etape 3-2**: Si le réseau auquel vous voulez vous connecter n'est pas inclus dans la liste, cliquez sur **Add[Ajouter]** et indiquer manuellement le SSID du réseau.

| Acer eNet Manag                    | ement                                    | X         |
|------------------------------------|------------------------------------------|-----------|
| Add Wireles                        | s Network                                |           |
| Add name of wirel<br>Network name: | ess network (SSID) manually<br>MIS-15FD2 |           |
|                                    | OK Cancel                                | $\supset$ |

Etape 3-1: L'écran suivant vous affichera les réseaux disponibles.

**Etape 4**: La fenêtre suivante vous demandera d'indiquer les informations IP et DNS pour le réseau, vous pouvez également choisir d'obtenir ces informations automatiquement.

| cer eNet Managemei                        | nt                                                       |                                                                                      | _      |
|-------------------------------------------|----------------------------------------------------------|--------------------------------------------------------------------------------------|--------|
| TCP/IP Settings                           | for WLAN and L                                           | AN                                                                                   |        |
| Please set the WL4<br>your network admin  | AN and LAN TCP/IP settir<br>istrator or just click "Next | igs. If you don't know how to set these, you can a<br>" to use the default settings. | ask    |
| WLAN TCP/IP Set                           | tings                                                    |                                                                                      |        |
| Obtain an IP addres                       | s automatically                                          | <ul> <li>Obtain the DNS server address automat</li> </ul>                            | ically |
| C Use the IP address                      | as follows:                                              | C Use the DNS server address as follows:                                             |        |
| IP address:                               | <ul> <li>● (1, ● (1))</li> </ul>                         | Primary DNS server.                                                                  |        |
| Subnet mask:                              | 2 2 2                                                    | Secondary DNS server:                                                                |        |
| Default gateway:                          |                                                          |                                                                                      |        |
| LAN TCP/IP Settin     Obtain an IP addres | gs<br>s automatically                                    | <ul> <li>Obtain the DNS server address automat</li> </ul>                            | ically |
| C Use the IP address                      | as follows:                                              | C Use the DNS server address as follows:                                             |        |
| IP address:                               |                                                          | Primary DNS server.                                                                  |        |
| Subnet mask:                              |                                                          | Secondary DNS server:                                                                |        |
| Default gateway:                          |                                                          |                                                                                      |        |
|                                           |                                                          |                                                                                      |        |
|                                           |                                                          |                                                                                      |        |
| / Help                                    |                                                          | Previous Next                                                                        | Cancel |

**Etape 5**: Sélectionnez les paramètres de firewall et d'Internet dont vous avez besoin.

| Acer eNet Management                                                                                                    |                                                     |  |
|----------------------------------------------------------------------------------------------------|-----------------------------------------------------|--|
| Internet Settings                                                                                                    |                                                     |  |
| Please specify firewall and proxy settings for yo<br>this, click "Next" to use default settings.<br>Apply firewall setting<br>Apply Internet settings<br>Automatic configuration<br>Use the automatic configuration script | ur Internet connection. If you don't know how to do |  |
| URL:                                                                                                    |                                                     |  |
| Proxy server                                                                                                    |                                                     |  |
| 🔲 Use the proxy server in your LAN                                                                                                    |                                                     |  |
| URL:                                                                                                    | Port:                                               |  |
|                                                                                                    |                                                     |  |
|                                                                                                    |                                                     |  |
|                                                                                                    |                                                     |  |
| 🕑 Help                                                                                                    | Previous Next Cancel                                |  |

Etape 6: Saisissez les paramètres PPPoE si nécessaire.

| Acer eNet Management                                                                                                    |                                                                                                    |
|----------------------------------------------------------------------------------------------------|----------------------------------------------------------------------------------------------------|
| PPPoE//PN Account Settings                                                                                                    |                                                                                                    |
| TTTT CENT IT ACCOUNT COUNTY                                                                                                    |                                                                                                    |
| Please specify PPPoE settings if you are at home<br>connection. If you need to access a remote network<br>know how to set the PPPoE or VPN, you can click | and your ISP account needs a PPPoE<br><, please specify the VPN settings. If you don't<br>"Next" to use default settings. |
| C Manually set up a PPPoE connection                                                                                                    | C Use the 3rd party PPPoE program                                                                                         |
| Phonebook name ISP name                                                                                                    | Location:                                                                                                    |
| Add Edit Remove                                                                                                    | (Select                                                                                                    |
| Apply VPN settings     Manually set up a VPN connection                                                                                                   | C Use the 3rd party VPN program                                                                                           |
| Phonebook name Server address                                                                                                    | Location: Select                                                                                                    |
| Add Edit Remove                                                                                                    |                                                                                                    |
| Help                                                                                                    | Previous Next Cancel                                                                                                    |

Etape 7: Sélectionnez quels dossiers vous voulez partager en utilisant ce profil.

| Acer eNet Management                                                                                                   |           |
|----------------------------------------------------------------------------------------------------|-----------|
| Shared Folder Settings                                                                                                 |           |
| Please specify one or more shared folders. When you apply this profile, these folders will be share with your friends. | ł         |
| Folder tree Shared folders                                                                                             | -         |
| CA<br>BOOK<br>Documents and Settings<br>dotnetfx<br>Bio86<br>Program Files<br>SYSINFO<br>VALUEADD<br>VMINDOWS          |           |
| Remove                                                                                                    | $\supset$ |
| Previous Next Can                                                                                                    | cel       |

**Etape 8**: Sélectionnez l'imprimante par défaut et les programmes que vous voulez lancer automatiquement lorsque vous activez ce profil.

| Acer eNet Management                                                                                                    |  |
|----------------------------------------------------------------------------------------------------|--|
| Printer and Program Settings                                                                                                    |  |
| Please specify one default printer. When you apply this profile, the specified printer will be the default printer for Windows. You can also specify one or more programs that will be launched automatically after this profile is applied successfully. |  |
| Apply launch programs     Launch programs                                                                                                    |  |
|                                                                                                    |  |
| Add Remove                                                                                                    |  |
| Help     Previous     Next     Cancel                                                                                                    |  |

Etape 9: Enregistrez le profil.

| Acer eNet Management                                                                                                    |  |
|----------------------------------------------------------------------------------------------------|--|
| 🧟 Acer eNet Management                                                                                                    |  |
|                                                                                                    |  |
|                                                                                                    |  |
| Congratulations!                                                                                                    |  |
| You have finished the profile creation process. Please click "OK" to save this profile. If you want to<br>modify this profile now, please click "Previous" and then "Next" to modify the settings. |  |
|                                                                                                    |  |
|                                                                                                    |  |
|                                                                                                    |  |
|                                                                                                    |  |
|                                                                                                    |  |
|                                                                                                    |  |
| Previous OK Cancel                                                                                                    |  |

#### Activer manuellement un profil

Pour activer un profil manuellement, sélectionnez simplement le profil désiré dans la liste des profils et cliquez sur **Apply[Appliquer]**.

| Acer eNet Management     |                                   |                                                                            |               |
|--------------------------|-----------------------------------|----------------------------------------------------------------------------|---------------|
|                          | vering Technology                 | Wireless                                                                   | Settings Help |
| Connection Status        | š                                 |                                                                            |               |
| Profile List             | Current Profile: NONE             | Save                                                                       | Stop          |
| ( 🍞 My office            | PC                                | Server                                                                     | Internet      |
|                          | WLAN                              | avaiable WLAN                                                              | 1             |
|                          | Off Net<br>Sig<br>Spe<br>Cor      | work name: MIS-15FD2<br>nal strength: 11 Mbps<br>nection status: Connected |               |
|                          |                                   | e 🧇 🙁                                                                      | 3             |
| New Edit<br>Delete Apply | Off<br>Diagnosis                  |                                                                            |               |
| Import Export            | Connected to wireless Internet ne | etwork                                                                     | Close         |

## Gestionnaire Sans fil

Cliquez sur le bouton **Wireless**[Sans fil] en haut à droite de la page principale pour lancer Wireless Manager [Gestionnaire Sans Fil].

| Acer eNet Manage | ment              |                                           |           |          | _    | _       | _        |          |      |
|------------------|-------------------|-------------------------------------------|-----------|----------|------|---------|----------|----------|------|
| acer             | C Empowerin       | ng Technology                             |           |          |      |         | Vireless | Settings | Help |
| Connect          | ion Status        |                                           |           |          |      |         |          | _        |      |
|                  |                   |                                           | •         |          |      |         |          |          |      |
|                  |                   |                                           |           |          |      |         |          |          |      |
|                  | Acer eNet Manag   | ement                                     | _         | _        |      |         |          |          |      |
|                  | Wireless Ma       | nager                                     |           |          |      |         |          |          |      |
|                  | Please select a w | ireless network to c                      | onnect to |          |      |         |          |          |      |
|                  | (()) Available    | ( a) Available wireless naturiks in range |           |          |      |         |          |          |      |
|                  | Available         | witeless fietworks in                     | Tange     | <u> </u> |      |         |          |          |      |
|                  | Mode              | SSID                                      | Signal    | Speed    | Band | Channel |          |          |      |
|                  | • •               | MIS-15FD2                                 |           | 11 mpps  | 9    |         | -        |          |      |
|                  |                   |                                           |           |          |      |         |          |          |      |
|                  |                   |                                           |           |          |      |         |          |          |      |
|                  |                   |                                           |           |          |      |         |          |          |      |
|                  |                   | <u></u>                                   |           | Berrer   |      |         |          |          |      |
|                  |                   | 0                                         | nneu      | Rescan   |      | 500     |          |          |      |
|                  |                   |                                           |           |          | -    |         |          |          |      |
|                  | 🕜 Help            |                                           |           |          | C    | Close   |          |          |      |

## Modifier les Paramètres

Cliquer sur le bouton **Settings[Paramètres]** affichera la boîte de dialogue 'Settings'[Paramètres]. Vous pouvez choisir ici de démarrer Acer eNet Management lorsque Windows<sup>®</sup> démarre, d'activer les réseaux automatiquement et de changer les paramètres de la carte réseau.

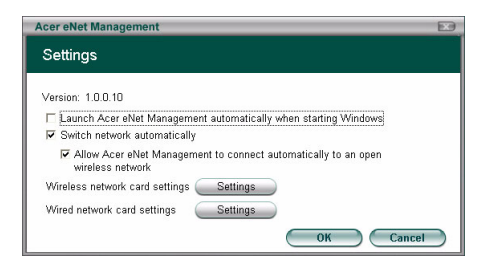

### Consulter les Informations de Connexion

Lorsque vous vous êtes connecté à un réseau, vous pouvez consulter les informations de connexion dans la page principale en déplaçant le curseur sur les icônes représentant le point d'accès, le serveur ou l'ordinateur. Cela affichera un message pop-up avec des informations de connexion détaillées.

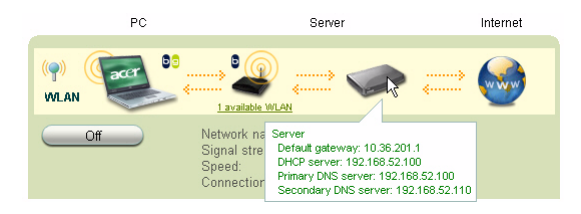

## Diagnostiquer une Connexion Réseau

Si un adaptateur n'est pas connecté, vous trouverez un bouton intitulé **Diagnosis[Diagnostic]** en dessous de l'icône de l'ordinateur. Cliquez sur ce bouton pour consulter la cause possible pouvant provoquer la déconnexion de l'adaptateur et les solutions suggérées.

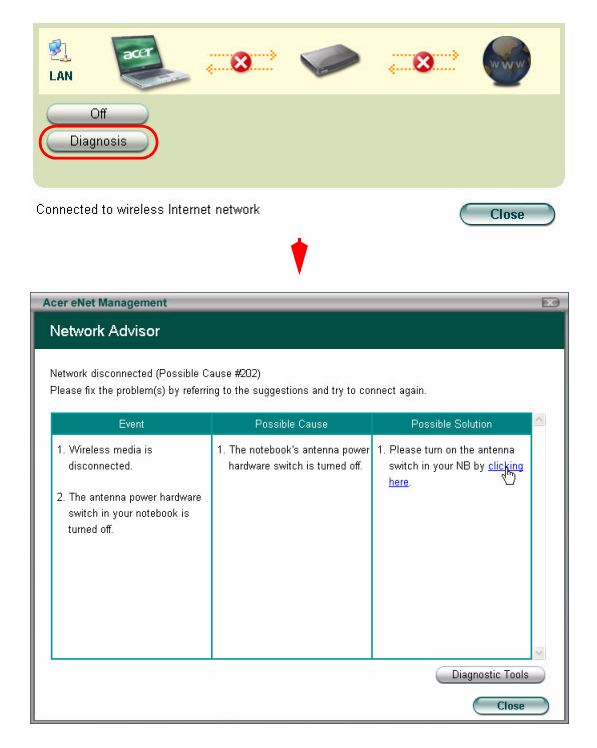